### ェクセルで ICタグ・バーコードが使える MANICA EXCEL TOOL

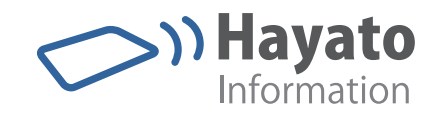

# MANICA EXCEL TOOL ツールバー ICタグ・バーコードの読み込みによる EXCEL の操作、入力が実現!

| 割<br>へ/ | ファイル(E) 編集(E) 表示( <u>V</u><br>いづ( <u>H</u> ) | ) 挿入(])    | 書式(0)             | ツール(工)           | データ( <u>D</u> ) | FlashPaper( <u>P</u> ) | ウィンドウ( <u>W)</u><br><b>- 昂</b> | ×        |                            |
|---------|----------------------------------------------|------------|-------------------|------------------|-----------------|------------------------|--------------------------------|----------|----------------------------|
| 2       | セルを探す 🚽 👘 🛛 🛛                                | 00 0000 00 | 00 6104 23        | 35 9340   副分     | 定 💂             |                        |                                |          | le<br>My Device            |
|         | E6 🔻 fs                                      | 00000      | 000 000           | 0 61 04 23       | 35 9340         |                        |                                |          | 3                          |
| _       | A                                            | B          | C                 | D                |                 | E                      |                                |          | icidu Bri                  |
| 2       | 図書名<br>物理学革新の一つの尖端                           |            | <u>所廠館</u><br>練馬2 | PF/取場PT<br>987-ア | 0000 0000       | 0000 6104 23           | 35 9385                        |          | e.<br>Internet<br>Explorer |
| 3       | 東洋人の発明                                       | 工学         | 練馬2               | 293-1            | 0000 0000       | 0000 6104 23           | 25 7756                        |          | nda Player                 |
| 4       | 神秘的半獣主義                                      | 哲学         | 練馬2               | 345-オ            | 0000 0000       | 0000 6104 23           | 35 9386                        | -        | >ের্রেজ⊒সাদমা 🗟<br>Attid   |
| 5       | 大師の入唐                                        | 歴史         | 練馬2               | 836-7            | 0000 0000       | 0000 6104 23           | 35 9387                        |          | SCAN D                     |
| 6       | 世界新秩序の原理                                     | 社会科学       | 練馬2               | 453-ウ            | 0000 0000       | 0000 6104 23           | 35 9340                        |          | 2 4 4 5 6 5                |
| 7       | 農民自治の理論と実際                                   | 産業         | 練馬2               | 256-I            | 0000 0000       | 0000 6104 23           | 25 7773                        | F        | ** 0                       |
| 8       | 新都市音楽ノート                                     | 芸術         | 練馬2               | 653-オ            |                 |                        |                                |          |                            |
| 4       | ▶ ▶ \ <u>Sheet1</u> /Sheet2/Si               | neet3/     |                   |                  | <]              |                        | >                              | <u>~</u> |                            |

| RFID||バーコード|| EXCEL 入力| MANICA EXCEL TOOL ホームページ http://www.hayato.info/manicatool.htm

特長

エクセルに ICタグ読取機能を追加します。

すでに在庫管理等でエクセルを台帳としてご利用されている場合は、 すぐに ICタグまたはバーコードシステムとしてご活用いただけます。

管理に必要な3つの機能を装備します。

エクセル台帳での管理をサポートする「セルへ入力」「ICタグを探 す」「セルを探す」の3つの機能を装備します。

すぐに導入できます。

対応ハンディリーダをご購入いただければ当社HPより無償でダウンロードしてご利用いただけます。

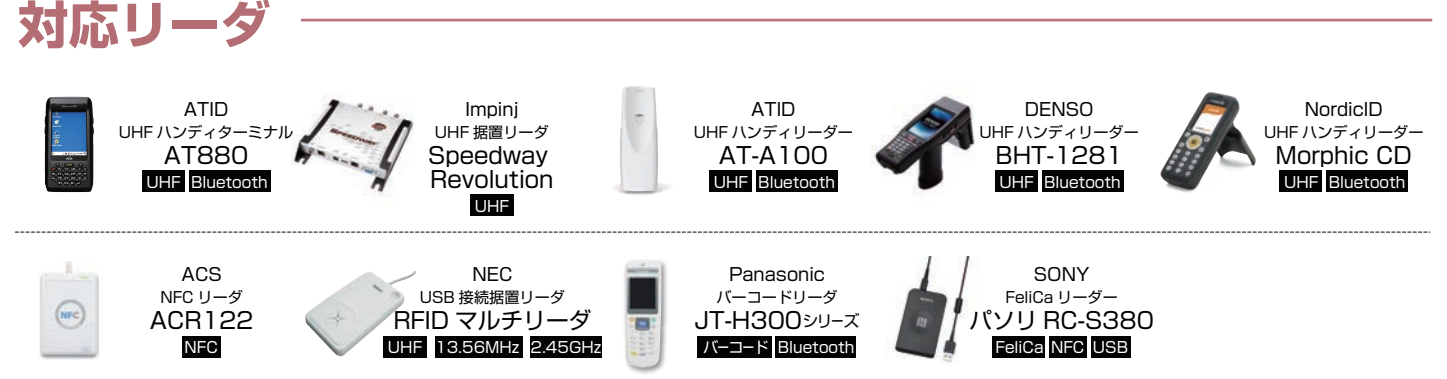

※読取機能は各機種毎に異なります。

他にも多種のリーダを取りそろえています。詳しくはホームページをごらんください。

MANICA EXCEL TOOL ICタグ・バーコードの読み込みによる EXCELの 操作、入力が実現!

898

#### 機 能

MANICA エクセルツールをインストールし、MANICA エクセルツールテンプレートを開くと上部に MANICA エクセル ツールバーが表示されます。

### ツールバーから見る MANICA EXCEL TOOL の機能。

MANICAエクセルツールのツールバーから見える機能解説です。

RFID バーコード EXCEL 入力

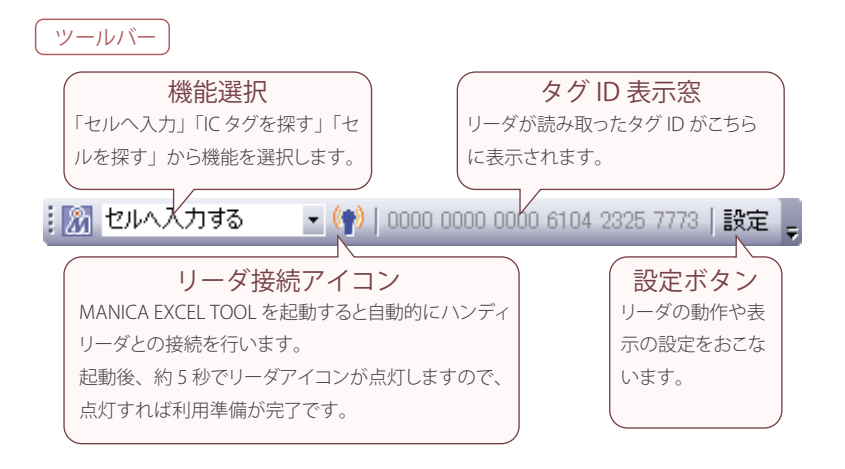

#### マクロとの連携もおこなえます。

ムの立ち上げ

MANICA エクセルツールはエクセルのマクロとの 連携も可能です。マクロを使うことでより高機能 なシステムも作成可能です。

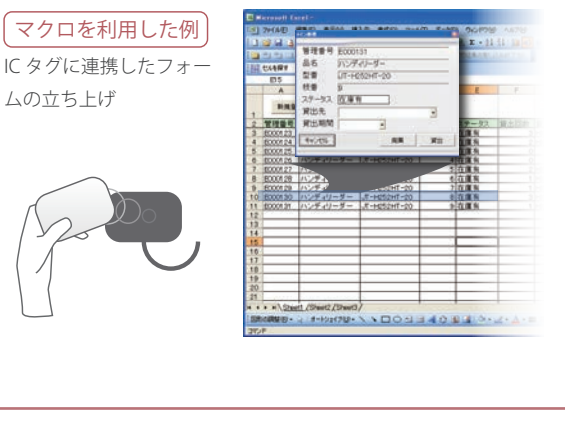

### 使用例

#### 「セルを探す」機能で棚卸し。

「セルを探す」機能を利用すれば、簡単な棚卸しが可能で す。製品のICタグを読んでいくと、検索された台帳の セルが色づけされていきますので、製品があったかどう かがすぐにわかります。

| 1   | 機能選択     | 2読み取り      | 3 確 認        |   |
|-----|----------|------------|--------------|---|
| 「セ) | レを探す」を選択 | 棚卸しの対象となる製 | なかった製品のセルに   | H |
| しま  | す。       | 品のタグをすべて読み | 色が付かずそのままの   |   |
|     |          | 取ります。      | 状態で残ります。<br> |   |

| 💌 Mi                          | icrosoft Exc               | cel - ਵ        | 籍在庫(             | 管理.xls                                                                                                    |                      |                 |                 |                      | _ [           |         |  |
|-------------------------------|----------------------------|----------------|------------------|----------------------------------------------------------------------------------------------------|----------------------|-----------------|-----------------|----------------------|---------------|---------|--|
| 1<br>1                        | ファイル(E) 編<br>ヴ( <u>H</u> ) | 讓( <u>E</u> )  | 表示( <u>V</u> )   | 挿入(1)                                                                                                    | 書式( <u>0</u> )<br>た書 | ツール( <u>T</u> ) | データ( <u>D</u> ) | FlashPaper( <u>F</u> | 9 ウィンドウ(<br>- | ∭<br>₽× |  |
|                               | セルを探す                      | •              | <b>(†)</b>   000 | 0 0000 000                                                                                                    | 00 6104 233          | 35 9340   最     | 定 🗧             |                      |               |         |  |
|                               |                            |                |                  |                                                                                                    |                      |                 |                 |                      |               |         |  |
|                               | セルを                        | ·探す            | を選択              |                                                                                                    | C<br>所蔵館             | D<br>所蔵場所       | タグロ             | E                    |               |         |  |
| 2                             | 物理学革新の                     | ワーつの           | 尖端               | 自然科学                                                                                                    | 練馬2                  | 987-77          | 0000 0000       | 0000 6104            | 2335 9385     |         |  |
| з                             | 東洋人の発明                     | 月              |                  | 工学                                                                                                    | 練馬2                  | 293-1           | 0000 0000       | 0000 6104            | 2325 7756     |         |  |
| 4                             | 神秘的半獣的                     | E義             |                  | 哲学                                                                                                    | 練馬2                  | 345-オ           | 0000 0000       | 0000 6104            | 2335 9386     |         |  |
|                               | 土師不1亩                      |                |                  | All the second second s | 金田へ                  | 000 /           | \               |                      |               |         |  |
| 3 なかった製品のセルが色が付かずそのままの状態で残ります |                            |                |                  |                                                                                                    |                      |                 |                 |                      |               |         |  |
| 7                             | 農民自治の明                     | 11論と実          | 際                | 産業                                                                                                    | 練馬2                  | 256-I           | 0000 0000       | 0000 6104            | 2325 7773     |         |  |
| 8                             | 新都市音楽ノ                     | /              |                  | 芸術                                                                                                    | 練馬2                  | 653-オ           |                 |                      |               |         |  |
| H 4                           | ▶ N\ <u>Sheet</u>          | <u>1 /</u> She | et2/She          | et3/                                                                                                    |                      | Í               | 1               |                      | [             | >       |  |

## システム要件

■動作環境(運用に必要なシステム要件)●OS:Windows2000/XP/Vista ●コンピューター本体:上記 OS が稼働するコンピュータ(Pentium266MHz 相当以上の CPU)● メモリ:128MB 以上、推奨 512MB 以上●ハードディスク:セットアップのために 200MB 以上の空き容量、実行時に作業領域として 100MB 以上の空き容量●ディスプレ イ :XGA(1024×768)、256 色以上必須●接続 :Bluetooth v1.2

MANICA エクセルツールのご利用には、Excel2007、Excel2010 が必要です。

発売元

問合せ先

株式会社ハヤト・インフォメーション MANICA エクセルツールホームページ http://www.havato.info/manicatool.htm